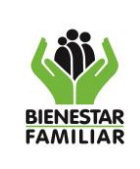

M2.ABS

#### TABLA DE CONTENIDO

| INT | RODUCCION                                                 | 1  |
|-----|-----------------------------------------------------------|----|
| 1.  | OBJETIVO                                                  | 1  |
| 2.  | ALCANCE                                                   | 2  |
| 3.  | DESARROLLO                                                | 2  |
| 3.1 | ACCESO AL SISTEMA DE INFORMACIÓN PACCO                    | 2  |
| 3   | 2 FASES EN EL REGISTRO DE EJECUCIÓN                       | 4  |
|     | 3.2.1 FASE DE PROGRAMACION                                | 5  |
|     | 3.2.2 FASE DE CONTRATACIÓN                                | 6  |
|     | 3.2.2.1 Cómo asociar contratos                            | 7  |
|     | 3.2.2.2 Cómo asociar productos                            | 10 |
|     | 3.2.2.3 Cómo asociar Rubros que financian la contratación | 14 |
|     | 3.2.2.3.1. Aplicación de la opción "Deducir"              | 16 |
|     |                                                           |    |

#### INTRODUCCION

El presente manual se desarrolla para que los usuarios del sistema de Información PACCO, tengan el paso a paso de cómo registrar la contratación realizada mensualmente, la información registrada debe ser coherente con los registros presupuestales en el SIIF, teniendo en cuenta variables como número de contrato, tipo de contrato, modalidad, fecha de inicio de ejecución, tercero, valor.

#### 1. OBJETIVO

Definir los pasos necesarios para asociar la contratación en el sistema de información PACCO por parte de los usuarios funcionales, con base en los registros de la contratación reportada en el SIIF nación, buscando coherencia y consistencia en los datos reportados en los dos sistemas de información. La contratación asociada es el requisito para realizar el registro de ejecución en PACCO.

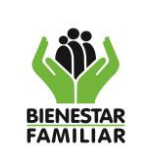

## 2. ALCANCE

El manual inicia con la selección de un consecutivo habilitado para reportar ejecución en la pantalla de fase de contratación, continúa con la asociación de productos que fueron registrados en la fase de programación y termina con el diligenciamiento del o los valores en los rubros que financian la contratación.

# 3. DESARROLLO

Para iniciar el registro de información en la fase de contratación es necesario haber culminado satisfactoriamente la programación, es decir, los consecutivos deben estar en estado de aprobación o plan definitivo.

El reporte se realiza desde la pestaña denominada EJECUCIÓN donde se cumple todos los pasos para toda la contratación, tanto la que se financia con recursos del presupuesto de funcionamiento como la que lo hace con recursos de inversión.

Para el registro de datos debe tener como referencia, la frecuencia con la que se registre el valor de las obligaciones financieras en el SIIF del ICBF.

# 3.1 ACCESO AL SISTEMA DE INFORMACIÓN PACCO

El usuario debe ingresar por la siguiente ruta http://pacco.icbf.gov.co, dispuesta en página WEB. La opción "Ejecución", está habilitada únicamente para el roll CoordinadorPC, quien es el responsable de ingresar la información. Los roles ApoyoPC, Director y Gerente de Recursos, tienen la responsabilidad del seguimiento y de la verificación de la calidad y oportunidad de la información Para el proceso de ingreso de informe de ejecución se debe escoger la pestaña de "Ejecución" como se observa en la ilustración.

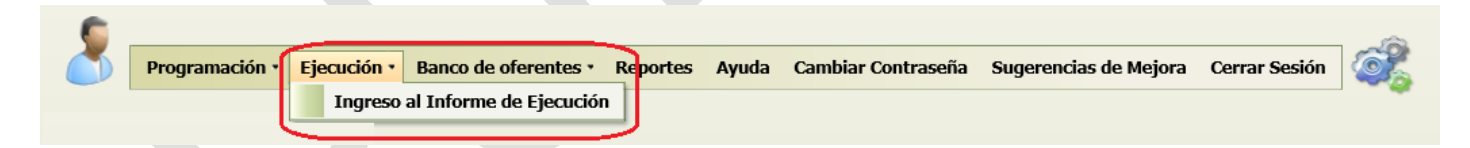

Posteriormente el Sistema de Información PACCO solicita la vigencia a registrar.

| Mo | lo Ejecución y Contratación          |
|----|--------------------------------------|
|    | igite la vigencia a Consultar Buscar |
|    |                                      |

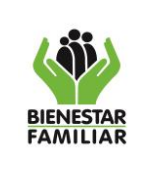

Modulo Ejecución y Contratación : Lista de consecutivos a Contratación

# PROCESO ADQUISICION DE BIENES Y SERVICIOS

#### MANUAL DEL USUARIO PACCO FASE DE CONTRATACIÓN

2 Página 3 de 17

Al ingresar la vigencia y dar el clic en el botón Buscar, se desplegará la lista de consecutivos habilitados para el reporte de ejecución; es decir, todos aquellos consecutivos que se encuentran en Plan Definitivo, validados por el Director Regional y/o aprobados por el Gerente de Recurso.

La ventana que muestra el sistema está asociada a la Regional que corresponde el usuario que ingresó en el sistema de información PACCO en la fase de programación, muestra los datos de: Consecutivo, Objeto parametrizado PACCO, Total programado, valor contratado asociado a consecutivo, valor ejecutado asociado a consecutivo y el usuario que creó el consecutivo en la etapa de programación.

Existen en esta lista filtros o casillas, para facilitar la búsqueda por cualquiera de las variables que trae esta ventana, permitiendo así, optimizar el tiempo en la labor.

|              | Consecutivo                                                                                                    | Objeto parametrizado PACCO:                                                                                                    | Total Programado   | Vr. Contratado     | Vr. Ejecutado | Usuario        |  |  |  |  |
|--------------|----------------------------------------------------------------------------------------------------|----------------------------------------------------------------------------------------------------|--------------------|--------------------|---------------|----------------|--|--|--|--|
|              | Consecutivo                                                                                                    | Asoc. Consecutivo                                                                                                    | Asoc. Consecutivo  |                    |               |                |  |  |  |  |
|              |                                                                                                    |                                                                                                    |                    |                    |               |                |  |  |  |  |
| ielecccionar | 766                                                                                                    | BRINDAR ATENCIÓN INTEGRAL A NIÑOS Y NIÑAS MENORES DE 5 AÑOS,<br>CON CRITERIOS DE CALIDAD PARA POTENCIAR TODAS LAS DIMENSIONES<br>DEL DESARROLLO INFANTIL EN LAS DIFERENTES MODALIDADES DE<br>ATENCIÓN A LA PRIMERA INFANCIA | \$473.311.520,00   | \$473.311.520,00   |               | daniel.velasco |  |  |  |  |
| elecccionar  | 780                                                                                                    | BRINDAR ATENCIÓN INTEGRAL A NIÑOS Y NIÑAS MENORES DE 5 AÑOS,<br>CON CRITERIOS DE CALIDAD PARA POTENCIAR TODAS LAS DIMENSIONES<br>DEL DESARROLLO INFANTIL EN LAS DIFERENTES MODALIDADES DE<br>ATENCIÓN A LA PRIMERA INFANCIA | \$827.983.317,00   | \$827.983.317,00   |               | daniel.velasco |  |  |  |  |
| elecccionar  | 784                                                                                                    | BRINDAR ATENCIÓN INTEGRAL A NIÑOS Y NIÑAS MENORES DE 5 AÑOS,<br>CON CRITERIOS DE CALIDAD PARA POTENCIAR TODAS LAS DIMENSIONES<br>DEL DESAROLLO INFANTIL EN LAS DIFERENTES MODALIDADES DE<br>ATENCIÓN A LA PRIMERA INFANCIA  | \$1.043.676.450,00 | \$1.043.676.450,00 |               | daniel.velasco |  |  |  |  |
| Selecccionar | 1333                                                                                                    | REALIZAR ACCIONES DE PREVENCIÓN Y PROMOCIÓN PARA LA PROTECCIÓN<br>INTEGRAL DE LOS DERECHOS DE LOS NIÑOS, NIÑAS Y ADOLESCENTES                                                                                               | \$478.562.400,00   |                    |               | daniel.velasco |  |  |  |  |
| Selecccionar | 1343                                                                                                    | REALIZAR ACCIONES DE PREVENCIÓN Y PROMOCIÓN PARA LA PROTECCIÓN<br>INTEGRAL DE LOS DERECHOS DE LOS NIÑOS, NIÑAS Y ADOLESCENTES                                                                                               | \$213.651.200,00   |                    |               | daniel.velasco |  |  |  |  |
| Selecccionar | 1417                                                                                                    | DESARROLLAR ACCIONES DE PROMOCIÓN Y PREVENCIÓN EN SEGURIDAD<br>ALIMENTARIA Y NUTRICIONAL A TRAVES DE LA ESTRATEGIA DE<br>RECUPERACION NUTRICIONAL                                                                           | \$902.394.560,00   |                    |               | daniel.velasco |  |  |  |  |
| Selecccionar | 1442                                                                                                    | DESARROLLAR ACCIONES DE PROMOCIÓN Y PREVENCIÓN EN SEGURIDAD<br>ALIMENTARIA Y NUTRICIONAL A TRAVES DE LA ESTRATEGIA DE<br>RECUPERACION NUTRICIONAL                                                                           | \$415.300.291,00   |                    |               | daniel.velasco |  |  |  |  |
| Selecccionar | 1662                                                                                                    | BRINDAR ATENCIÓN Y REALIZAR ACCIONES PARA PRESERVAR Y RESTITUIR<br>SUS DERECHOS A LOS NNA Y SUS FAMILIAS EN LAS DIFERENTES<br>MODALIDADES DE PROTECCIÓN IMPLEMENTADAS POR EL ICBF                                           | \$274.112.300,00   | \$256.597.596,00   |               | daniel.velasco |  |  |  |  |
| Selecccionar | 1676                                                                                                    | BRINDAR ATENCIÓN Y REALIZAR ACCIONES PARA PRESERVAR Y RESTITUIR<br>SUS DERECHOS A LOS NNA Y SUS FAMILIAS EN LAS DIFERENTES<br>MODALIDADES DE PROTECCIÓN IMPLEMENTADAS POR EL ICBF                                           | \$193.208.623,00   | \$192.104.628,09   |               | daniel.velasco |  |  |  |  |
| Selecccionar | ecccionar 11351 PRESTAR EL SERVICIO DE TRANSPORTE DE PASAJEROS AÉREO, TERRESTRE<br>Y/O FLUVIAL PARA EL DESPLAZAMIENTO EN CUMPLIMIENTO DE LA MISIÓN \$55.792.768,00 |                                                                                                    |                    |                    |               |                |  |  |  |  |

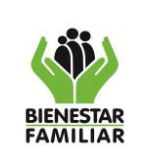

La lista en la parte inferior de esta ventana mostrará la cantidad de hojas donde se encuentran todos los consecutivos de la Regional y/o área de Sede de la Dirección General, que fueron creados en la etapa de programación.

**NOTA**: Los consecutivos que se visualizan corresponden a PACCO PAA, por lo que es importante aclarar que los consecutivos de PACCO Extendido no se observarán en el listado.

En la ventana de consecutivos habilitados para reporte de ejecución en el Sistema de Información PACCO se observa:

**Consecutivo**: Número único de identificación de un registro asignado por el sistema automáticamente. **Objeto parametrizado PACCO**: Corresponde a la parametrización realizada para definir una proyección de contratación acorde a los lineamientos de cada Dirección.

**Total Programado:** "Valor indicativo" de la proyección registrada por consecutivo, en la fase de programación.

Valor contratado asociado al consecutivo: Es la sumatoria del valor registrado en la fase de contratación, para un consecutivo.

Valor ejecutado asociado al consecutivo: Es la sumatoria del valor registrado en la fase de ejecución, para un consecutivo.

Usuario: Descripción que identifica al colaborador que ha creado o modificado el consecutivo.

**Objeto contractual:** Descripción específica del objeto a contratar, que están acorde a los estudios previos.

# 3.2 FASES EN EL REGISTRO DE EJECUCIÓN

En el módulo de Ejecución y Contratación existen tres pestañas:

- 1) Fase de Programación
- 2) Fase de Contratación
- 3) Fase de Ejecución

Para ingresar a la fase de contratación el usuario debe dar clic en la opción "Seleccionar", del listado de consecutivos habilitados para reportar ejecución, se abre el consecutivo al cual se le va a ingresar la información en la ventana de ejecución.

|              | Lista de Consecutivos Habilitados para reporte de ejecución |                                                                                                    |                  |                                     |                                    |               |  |  |  |  |  |  |  |
|--------------|-------------------------------------------------------------|----------------------------------------------------------------------------------------------------|------------------|-------------------------------------|------------------------------------|---------------|--|--|--|--|--|--|--|
|              | Consecutivo                                                 | Objeto parametrizado PACCO:                                                                                                    | Total Programado | Vr. Contratado<br>Asoc. Consecutivo | Vr. Ejecutado<br>Asoc. Consecutivo | Usuario       |  |  |  |  |  |  |  |
|              |                                                             |                                                                                                    |                  |                                     |                                    |               |  |  |  |  |  |  |  |
| Selecccionar | 632                                                         | BRINDAR ATENCIÓN INTEGRAL A NIÑOS Y NIÑAS MENORES DE 5 AÑOS,<br>CON CRITERIOS DE CALIDAD PARA POTENCIAR TODAS LAS DIMENSIONES<br>DEL DESARROLLO INFANTIL EN LAS DIFERENTES MODALIDADES DE<br>ATENCIÓN A LA PRIMERA INFANCIA | \$382.816.150,00 | \$382.816.150,00                    | \$320.955.910,00                   | luis.hincapie |  |  |  |  |  |  |  |

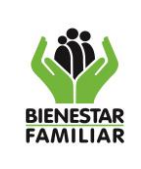

#### MANUAL DEL USUARIO PACCO FASE DE CONTRATACIÓN

Página 5 de 17

13/12/2024

Al ingresar al consecutivo, la primera pantalla muestra los datos programados en el consecutivo, con indicación de la ruta que ha seguido el usuario para llegar a la ubicación actual.

Modulo Ejecución y Contratación : Lista de consecutivos a Contratación : Informe de Ejecución y Contratación

| Consecutivo:                                       | 00005                                                                                      |                                               |                                                          |                                                                                   |
|----------------------------------------------------|--------------------------------------------------------------------------------------------|-----------------------------------------------|----------------------------------------------------------|-----------------------------------------------------------------------------------|
| Año de la Vigencia:                                |                                                                                            |                                               |                                                          |                                                                                   |
| Regional ó Area de la<br>Dirección General:        | 0101 -SEDE NACIONAL                                                                        |                                               |                                                          |                                                                                   |
| Objeto parametrizado<br>PACCO:                     | PRESTAR SERVICIOS DE APOYO A LA GESTIÓN, SOPO                                              | RTE ADMINISTRATIVO, FINANCI                   | ERO Y DE ASISTENCIA TÉCNICA A LO                         | S PROGRAMAS Y PROYECTOS A CARGO DEL ICBF                                          |
| Meta Institucional:                                | 6.Lograr una adecuada y eficiente gestió                                                   | n institucional, a través d                   | de la articulación entre servio                          | lores, áreas y niveles territoriales; al apoyo ; Cambiar                          |
| Objeto Contractual:                                | PRESTAR SERVICIOS PROFESIONALES P<br>CONTRATACIÓN DIRECTA QUE SE ADEL<br>ASOCIADAS A ESTOS | ara apoyar los proci<br>anten en la sede de l | ESOS DE CONTRATACIÓN DI<br>A DIRECCIÓN GENERAL, AS       | E PRESTACIÓN DE SERVICIOS O PROCESOS DE<br>I CONO LAS ACTIVIDADES ADMINISTRATIVAS |
| Valor proyectado a contr<br>Tiempo proyectado de D | atar o programado a contratar:<br>uracion:                                                 | \$99.571.740,00<br>11,97 MES(S)               | Modalidad:<br>Tipo de Contrato:<br>Facha Inicio Proceso: | CONTRATACIÓN DIRECTA<br>CONTRATO DE PRESTACIÓN DE SERVICIOS                       |
| Fecha Inicio Ejecucion:                            |                                                                                            |                                               | recha micio Proceso.                                     |                                                                                   |

Igualmente se puede visualizar las tres pestañas que van indicando el orden del proceso, organizadas de la siguiente forma: "Fase Programación, Fase Contratación y Fase Ejecución" como se aprecia a continuación:

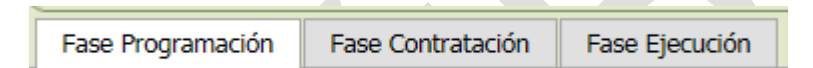

## 3.2.1 FASE DE PROGRAMACION

Como paso previo a la asociación de contratos y reporte de ejecución, se debe chequear la ventana registrada en el módulo de programación, pues son datos de referencia y facilitan el reporte de contratación y ejecución.

Al dar clic en la pestaña de "Fase de Programación", se visualiza la ventana de los "Valores proyectados en el consecutivo", el "Detalle de Objeto Contractual", con la relación de productos y la ventana "Proyección de pagos".

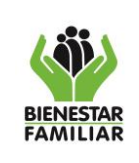

#### MANUAL DEL USUARIO PACCO FASE DE CONTRATACIÓN

Versión 2

Página 6 de 17

|               |                                                                                                    |                     |                                                                                               |                |                  |          |                | )              |                |                |                |       |  |  |  |
|---------------|----------------------------------------------------------------------------------------------------|---------------------|-----------------------------------------------------------------------------------------------|----------------|------------------|----------|----------------|----------------|----------------|----------------|----------------|-------|--|--|--|
| Fase Programa | ción Fase Contra                                                                                                    | tación Fase Ejecuci | ón                                                                                            |                |                  |          |                |                |                |                |                |       |  |  |  |
| Detalle Proy  | alle Proyectado en Fase de Programación                                                                                                    |                     |                                                                                               |                |                  |          |                |                |                |                |                |       |  |  |  |
|               | Detalle de Objeto Contractual                                                                                                    |                     |                                                                                               |                |                  |          |                |                |                |                |                |       |  |  |  |
| Id            | Centro Zonal         Municipio         Producto         Video         Tipo de Product         Cantidad Estimada         Valor Unitario Estimado         Tipo |                     |                                                                                               |                |                  |          |                |                |                |                |                |       |  |  |  |
|               |                                                                                                    |                     |                                                                                               |                |                  |          |                |                |                |                |                |       |  |  |  |
| 880943        | ICBF Sede<br>Nacional                                                                                                    | N/A SE              | RVICIO DE PERSONAL                                                                            | TEMPORAL (APO) | (O TÉCNICO)      | SERVICIO | 2 - 801116     | 00             | 1,0            | 0              | \$8.297.645,0  | 0     |  |  |  |
|               |                                                                                                    |                     |                                                                                               |                |                  |          |                |                |                |                |                |       |  |  |  |
|               |                                                                                                    |                     |                                                                                               |                |                  |          |                |                |                |                |                |       |  |  |  |
|               |                                                                                                    |                     |                                                                                               |                | Proyección de    | pagos    |                |                |                |                |                |       |  |  |  |
| Id            | Editar plan                                                                                                    | Cod. Rubro          | Nombre                                                                                        | Recurso        | Valor programado | Enero    | Febrero        | Marzo          | Abril          | Mayo           | Junio          | Julio |  |  |  |
| 697876        | <u>Editar Plan</u>                                                                                                    | C-4699-1500-2-53105 | 50-4<br>SOPORTE A LA<br>GESTIÓN DEL<br>PROYECTO -<br>APOYO EN<br>CONTRATACIÓN<br>DE SERVICIOS | 27             | \$99.571.740,00  | \$0,00   | \$8.297.645,00 | \$8.297.645,00 | \$8.297.645,00 | \$8.297.645,00 | \$8.297.645,00 | \$8.  |  |  |  |
|               |                                                                                                    |                     |                                                                                               |                |                  |          |                |                |                |                |                |       |  |  |  |
|               |                                                                                                    |                     |                                                                                               |                |                  |          |                |                |                |                |                |       |  |  |  |
|               |                                                                                                    |                     |                                                                                               |                |                  |          |                |                |                |                |                |       |  |  |  |

Los datos que se traen de programación, no son editables.

Desde la pantalla de Programación y durante todo el módulo de ejecución se visualizan estos los botones de regresar y refrescar.

El botón "Regresar", permite al usuario regresar a la pantalla anterior sin necesidad de cerrar el Sistema de Información PACCO o de salir del módulo donde se encuentre trabajando.

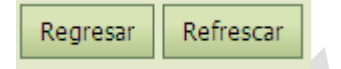

El botón "Refrescar", permite actualizar la información registrada en la pantalla que esta trabajando el usuario. Esta funcionalidad es importante utilizarla por el usuario, ya que permite que el Sistema de Información PACCO actualice la información en la base de datos de PACCO.

## 3.2.2 FASE DE CONTRATACIÓN

Una vez revisada la programación se procede al siguiente paso del proceso "Fase Contratación", donde se reporta el detalle de los contratos realizados.

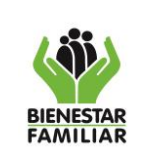

#### MANUAL DEL USUARIO PACCO FASE DE CONTRATACIÓN

Versión 2

Página 7 de 17

|                                 | macion                       | Fase Co                             | ntratación I                    | Fase Ejecución     |            |                                                                  |                                                                                          |                                                                |                                                                                  |                                                      |                                |                                  |                         |                                   |                                     |                                   |              |
|---------------------------------|------------------------------|-------------------------------------|---------------------------------|--------------------|------------|------------------------------------------------------------------|------------------------------------------------------------------------------------------|----------------------------------------------------------------|----------------------------------------------------------------------------------|------------------------------------------------------|--------------------------------|----------------------------------|-------------------------|-----------------------------------|-------------------------------------|-----------------------------------|--------------|
| eleccio                         | ne el con                    | trato                               |                                 |                    |            |                                                                  |                                                                                          |                                                                |                                                                                  |                                                      |                                |                                  |                         |                                   |                                     |                                   |              |
| sleccione                       | un Contra                    | ito                                 |                                 |                    |            |                                                                  |                                                                                          |                                                                |                                                                                  |                                                      |                                |                                  |                         |                                   |                                     |                                   |              |
| laestro o                       | le Contra                    | tación                              |                                 |                    |            |                                                                  |                                                                                          |                                                                |                                                                                  |                                                      |                                |                                  |                         |                                   |                                     |                                   |              |
| _                               | _                            | _                                   |                                 |                    | _          | _                                                                | _                                                                                        | Contrat                                                        | tos Asociados al Cor                                                             | secutivo                                             | _                              |                                  |                         |                                   |                                     |                                   |              |
|                                 |                              | Id                                  | C.Tipo<br>Documento             | Numero Documento   | Nit        | Tercero                                                          | Fecha compromiso                                                                         | Fecha d                                                        | locumento soporte                                                                | Modalidad                                            | Vigencia                       | Valor Contrato Fi                | nanciera                | Saldo del Cor<br>por asociar a    | consecutivos                        | Usuario que<br>Asocia el Contrato | Creado el di |
|                                 |                              |                                     |                                 |                    |            |                                                                  |                                                                                          |                                                                |                                                                                  |                                                      |                                |                                  |                         |                                   |                                     |                                   |              |
| <u>Iniciar</u><br>à<br>reportar | Eliminar                     | 186028                              | CONTRATO<br>DE APORTE           |                    | 810000164  | Nombre<br>no<br>disponible<br>SIIF<br>Nacion -<br>Habeas<br>Data | 1                                                                                        |                                                                |                                                                                  | 6.Contrato<br>de Aporte –<br>Convocatoria<br>Pública | :                              | \$382.81                         | 6.150,00                |                                   | \$0,00                              |                                   |              |
|                                 |                              |                                     |                                 |                    |            |                                                                  |                                                                                          |                                                                |                                                                                  |                                                      |                                | Suma (                           | Contratos:<br>16.150.00 | Total Valores o<br>Asociar a Cons | de Contrato por<br>ecutivos: \$0.00 |                                   |              |
|                                 |                              |                                     |                                 |                    |            | 1                                                                |                                                                                          |                                                                |                                                                                  |                                                      |                                | 2000                             |                         |                                   |                                     |                                   |              |
| etalle de                       | Contrata                     | ıción                               |                                 |                    |            |                                                                  | Productos                                                                                | Contrata                                                       | idos                                                                             |                                                      |                                |                                  |                         |                                   |                                     |                                   |              |
| etalle de<br>Contrata           | Contrata                     | ición<br>IdCont<br>Produc           | tratacion Co                    | entro Zonal Munici | pio C.Prod | lucto                                                            | Productos Producto                                                                       | Contrata                                                       | ndos<br>Tipo - Cóc                                                               | igo Cantida                                          | d V.Ur                         | itario                           | Tiempo                  | U. Tiempo                         | ValorTotal                          |                                   |              |
| etalle de<br>Contrata           | Contrata<br>ación            | IdCont<br>Produc                    | tratacion Co                    | entro Zonal Munici | pio C.Prod | lucto                                                            | Productos<br>Producto                                                                    | Contrata                                                       | idos<br>Tipo - Cód                                                               | igo Cantida                                          | d V.Ur                         | itario                           | Tiempo                  | U. Tiempo                         | ValorTotal                          |                                   |              |
| etalle de<br>Contrata           | Contrata<br>ación            | ición<br>IdCont<br>Produc           | tratacion Co<br>cto             | entro Zonal Munici | pio C.Prod | lucto                                                            | Productos<br>Producto                                                                    | Contrata                                                       | idos<br>Tipo - Cód<br>e criterio                                                 | igo Cantida                                          | d V.Ur                         | itario                           | Tiempo                  | U. Tiempo                         | ValorTotal                          |                                   |              |
| etalle de<br>Contrati           | Contrata<br>ación            | IdCont<br>Produc                    | tratacion Co<br>cto             | entro Zonal Munici | pio C.Prod | lucto                                                            | Productos<br>Producto<br>No existen dato<br>Rubros que finan                             | Contrata<br>os con este<br>cian la Co                          | idos<br>Tipo - Cód<br>e criterio<br>ontratación                                  | igo Cantida                                          | d V.Ur                         | itario                           | Tiempo                  | U. Tiempo                         | ValorTotal<br>Contratado:           |                                   |              |
| Detalle de<br>Contrata          | ación<br>ación               | IdCont<br>Produc                    | tratacion co<br>cto             | entro Zonal Munici | pio C.Prod | lucto                                                            | Productos<br>Producto<br>No existen dato<br>Rubros que finan<br>Re                       | Contrata<br>os con este<br>cian la Co<br>ecurso                | idos<br>Tipo - Cód<br>e criterio<br>ontratación<br>Valor Programad               | igo Cantida                                          | d V.Ur                         | iitario<br>ponible<br>pnsecutivo | Tiempo                  | U. Tiempo                         | ValorTotal<br>Contratado:           |                                   |              |
| etalle de<br>Contrata           | contrata<br>ación<br>ación D | IdCont<br>Produc                    | tratacion co<br>cto<br>Id IdPag | entro Zonal Munici | pio C.Prod | lucto                                                            | Productos<br>Producto<br>No existen dato<br>Rubros que finan<br>Re                       | Contrata<br>os con este<br>cian la Co<br>ecurso                | idos<br>Tipo - Cód<br>e criterio<br>ontratación<br>Valor Programad               | igo Cantida                                          | d V.Un<br>Vr. Disg<br>en el co | iitario<br>ponible<br>posecutivo | Tiempo                  | U. Tiempo                         | ValorTotal<br>Contratado:           |                                   |              |
| etalle de<br>Contrata           | sción De                     | IdCont<br>Produc                    | Id IdPag                        | entro Zonal Munici | pio C.Prod | lucto                                                            | Productos Producto No existen dato Rubros que finan Re No existen dato                   | Contrata<br>os con este<br>cian la Co<br>ecurso                | idos<br>Tipo - Cóc<br>e criterio<br>ontratación<br>Valor Programad<br>e criterio | igo Cantida                                          | d V.Ur<br>Vr. Disg<br>en el co | iitario<br>sonible<br>onsecutivo | Tiempo                  | U. Tiempo                         | ValorTotal<br>Contratado:<br>o      |                                   |              |
| etalle de<br>Contrata           | ación De                     | IdCont<br>Produc                    | Id IdPag                        | entro Zonal Munici | pio C.Prod | lucto                                                            | Productos Productos No existen dato Rubros que finant Re No existen dato No existen dato | Contrata<br>os con este<br>cian la Co<br>ecurso                | idos<br>Tipo - Cóc<br>e criterio<br>ontrateción<br>Valor Programad<br>e criterio | igo Cantida                                          | d V.Ur                         | iitario<br>ponible<br>pnsecutivo | Tiempo                  | U. Tiempo                         | ValorTotal<br>Contratado:<br>O      |                                   |              |
| etalle de<br>Contrata           | sción D                      | eción<br>IdCont<br>Produc<br>educir | Id IdPag                        | entro Zonal Munici | pio C.Prod | lucto                                                            | Productos<br>Producto<br>No existen dato<br>Rubros que finan<br>Re<br>No existen dato    | Contrata<br>os con este<br>cian la Co<br>scurso<br>os con este | idos<br>Tipo - Cóc<br>e criterio<br>ontratación<br>Valor Programad<br>e criterio | igo Cantida<br>o                                     | d V.Ur                         | iitario<br>ponible<br>prescutivo | Val                     | U. Tiempo<br>or Contratado        | ValorTotal<br>Contratado:<br>o      |                                   |              |
| etalle de<br>Contrata           | ación De                     | IdCont<br>Produc                    | Id IdPag                        | entro Zonal Munici | pio C.Prod | lucto                                                            | Productos<br>Producto<br>No existen dato<br>Rubros que finan<br>Re<br>No existen dato    | Contrata<br>os con este<br>cian la Co<br>ecurso                | idos<br>Tipo - Cóc<br>e criterio<br>ontratación<br>Valor Programad<br>e criterio | o Cantida                                            | d V.Un                         | ponible<br>posecutivo            | Val                     | U. Tiempo<br>or Contratado        | ValorTotal<br>Contratado:<br>o      |                                   |              |

Esta pestaña permite asociar un contrato a la información registrada en la fase de programación.

**NOTA:** Aquellos consecutivos creados con valor cero, es decir donde el Instituto no tiene afectación presupuestal, no se asocian en el Sistema de Información PACCO.

## 3.2.2.1 Cómo asociar contratos

Los pasos para reportar el detalle de la contratación son los siguientes:

1. Seleccione el contrato2. Confirme el contrato seleccionado

- 2.1. Seleccionar la modalidad de contratación que realmente llevo a la adjudicación del contrato.
- 2.2. Iniciar a reportar en la ventana de Contratos Asociados a Consecutivo

2.3. Editar en los campos habilitados para diligenciar la información en la ventana de productos contratados

2.4. Guardar en la ventana registrada

2.5. En la ventana de rubros que financian la contratación se debe iniciar a reportar dando clic en Editar.

2.6. Guardar la información registrada

3. Guardar contratación

A continuación se describe cada paso:

**El primer paso:** 1. Seleccione un Contrato es definida por el administrador del Sistema de Información PACCO. La identificación y selección de iAntes de imprimir este documento... piense en el medio ambiente!

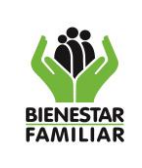

PACCO.

contratos, se hace desde la Base de Datos Financiera (BDF), enlazada al Sistema de Información

La base de datos de Financiera (BDF) se depura para PACCO, de la siguiente forma:

- a. **Por Regional**. El usuario observa, únicamente, los contratos que pertenecen a la Sede o Regional a la cual él está vinculado.
- b. **Por vigencia**. Se traen los contratos a los que se les hace registro presupuestal financiero, dentro del año en ejercicio.
- c. **Por Contrato**. Se agrupan por los identificadores presupuestales que financian, con el valor respectivo de cada uno, y las adiciones que tengan durante la vigencia.
- d. La ventana depurada se organiza en una ventana emergente denominada "Ventana Financiera", mostrando en su orden:
  - <u>**Tipo:**</u> se refiere a la forma como clasifican los grupos financieros los actos administrativos sujetos a registro presupuestal, para el trabajo en PACCO se utilizan (CT-Contrato; CV-Convenios y RS-Resoluciones).
  - No. Contrato: Es el asignado en las áreas jurídicas al momento de legalizarse los contratos.
  - **F. Compromiso:** Es la fecha en el cual se expide el certificado de disponibilidad presupuestal.
  - **<u>F.Documento soporte</u>**: Corresponde a la fecha del Registro presupuestal
  - <u>Nit:</u> Se refiere al de identificación tributaria del contratista.
  - <u>Nombre Tercero</u>: Nombre de la persona natural o jurídica que suscribió el contrato con el ICBF.
  - Valor Contrato Financiera: Monto total por la cual se suscribe el contrato.
  - <u>Valor Contratado asociado a Consecutivos:</u> Refleja, por contrato, el valor acumulado asociado al consecutivo en ejercicio y/o a otros de la misma Regional.
  - <u>Valor Contratado por Asociar a Consecutivos:</u> Muestra, por contrato, el valor que aún no se ha asociado a consecutivos. Es la diferencia entre el "Valor Contratado" y el "Valor Contratado Asociado a Consecutivos".

| Información Financiera |            |              |                     |     |                |                           |                                             |                                              |  |  |  |  |
|------------------------|------------|--------------|---------------------|-----|----------------|---------------------------|---------------------------------------------|----------------------------------------------|--|--|--|--|
| Тіро                   | N.Contrato | F.Compromiso | F.Documento soporte | Nit | Nombre Tercero | Valor Contrato Financiera | Valor Contratado<br>asociado a Consecutivos | Valor Contratado por<br>asociar Consecutivos |  |  |  |  |
|                        |            |              |                     |     |                |                           |                                             |                                              |  |  |  |  |

Importante, la Base de datos financiera depurada para PACCO, muestra únicamente los contratos que tienen Registro Presupuestal en los mismos identificadores presupuestales, que están en la proyección de pagos que se realizó en la fase de programación del consecutivo en ejercicio. Es decir, que si al momento de suscribir el contrato, éste se financia y se registra en un identificador diferente al programado, el contrato no se visualiza en la BDF que migra al Sistema de Información PACCO, del SIIF Nación.

Una vez identificado el contrato a relacionar, se presiona el botón "Seleccionar", el Sistema de Información PACCO le muestra al usuario una ventana emergente con la información financiera, donde se visualizan campos o casillas mostrando el valor del contrato, el valor del contrato

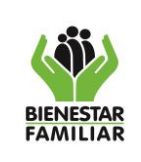

#### MANUAL DEL USUARIO PACCO FASE DE CONTRATACIÓN

Página 9 de 17

asociado a consecutivo, y el valor contratado por asociar a consecutivo que es lo que se encuentra disponible a asociar del contrato seleccionado.

De ésta forma el usuario debe verificar que la última celda de esta ventana, muestre saldos positivos, de tal forma que se tenga la seguridad de que al contrato seleccionado se le pueden seguir asociando consecutivos.

|             | Información Financiera |                          |            |              |                     |           |                                                         |                           |                                             |                                              |  |  |  |  |
|-------------|------------------------|--------------------------|------------|--------------|---------------------|-----------|---------------------------------------------------------|---------------------------|---------------------------------------------|----------------------------------------------|--|--|--|--|
|             |                        | Тіро                     | N.Contrato | F.Compromiso | F.Documento soporte | Nit       | Nombre Tercero                                          | Valor Contrato Financiera | Valor Contratado<br>asociado a Consecutivos | Valor Contratado por<br>asociar Consecutivos |  |  |  |  |
|             |                        |                          |            |              |                     |           |                                                         |                           |                                             |                                              |  |  |  |  |
| Seleccionar | <u>Ver</u><br>Detalle  | CONTRATO<br>DE<br>APORTE | 79         |              |                     | 900021885 | Nombre no<br>disponible SIIF<br>Nacion - Habeas<br>Data | \$1.043.676.450,00        |                                             | \$0,00                                       |  |  |  |  |
| Seleccionar | <u>Ver</u><br>Detalle  | CONTRATO<br>DE<br>APORTE | 80         | 1            |                     | 900534661 | Nombre no<br>disponible SIIF<br>Nacion - Habeas<br>Data | \$827.983.317,00          |                                             | \$0,00                                       |  |  |  |  |
|             |                        |                          |            |              |                     |           |                                                         |                           |                                             |                                              |  |  |  |  |

**El segundo paso:** 2. Confrme el Contrato Seleccionado: Es la acción que permite al usuario ratificar que el contrato asociado al consecutivo en ejercicio, es el correcto, por esto el Sistema de Información PACCO muestra datos del contratista escogido.

En esta fase se debe seleccionar la modalidad que efectivamente se utilizó para realizar la adjudicación del contrato, a través de la opción "Modalidad de Contratación", la cual es de selección múltiple.

| Fase Programación      | Fase Contratación    | Fase Ejecución                                                                                                    |                   |
|------------------------|----------------------|----------------------------------------------------------------------------------------------------|-------------------|
| 1. Seleccione el cor   | ntrato               |                                                                                                    |                   |
| Seleccione un Contr    | ato                  |                                                                                                    |                   |
| 2. Seleccione la mo    | dalidad de contratad | bid                                                                                                    |                   |
| Modalidad:             |                      | provid                                                                                                    |                   |
|                        |                      | and a second second sec |                   |
| 3. Confirme el cont    | rato seleccionado    |                                                                                                    |                   |
| Numero Contrato: 1     |                      | Tipo Contrato: RESOLUCION                                                                                                    | Tercero: 99999999 |
| Valor vigencia actual: | \$192.393.341,00     | Fecha RP Vigencia actual:                                                                                                    | Fecha Documento:  |
| Confirme el Contrat    | o Seleccionado:      |                                                                                                    |                   |

**Tercer Paso:** Guardar Contratación. Al dar esta instrucción en el botòn "Confirme el contrato seleccionado" quedá almacenada la información del contrato en la base de datos amarrada al consecutivo activo. Mostrando además la ventana de quién fue el usuario que creó la asociación del contrato a ese consecutivo, la fecha y la hora; y se visualiza en la Ventana "Contratos Asociados al Consecutivo", así:

| ( iii)                                              | PROCESO<br>ADQUISICION DE BIENES Y SERVICIOS     | M2.ABS    | 13/12/2024      |
|-----------------------------------------------------|--------------------------------------------------|-----------|-----------------|
| BIENESTAR<br>FAMILIAR                               | MANUAL DEL USUARIO PACCO<br>FASE DE CONTRATACIÓN | Versión 2 | Página 10 de 17 |
| 1. Seleccione el contrato<br>Seleccione un Contrato |                                                  |           |                 |

| Maestro                  | restro de Contratación             |        |                                                 |                  |           |                                                                  |                  |                         |                          |          |                                    |                                                                 |                                   |                |  |
|--------------------------|------------------------------------|--------|-------------------------------------------------|------------------|-----------|------------------------------------------------------------------|------------------|-------------------------|--------------------------|----------|------------------------------------|-----------------------------------------------------------------|-----------------------------------|----------------|--|
|                          | Contratos Asociados al Consecutivo |        |                                                 |                  |           |                                                                  |                  |                         |                          |          |                                    |                                                                 |                                   |                |  |
|                          |                                    | Id     | C.Tipo<br>Documento                             | Numero Documento | Nit       | Tercero                                                          | Fecha compromiso | Fecha documento soporte | Modalidad                | Vigencia | Valor Contrato Financiera          | Saldo del Contrato<br>por asociar a consecutivos                | Usuario que<br>Asocia el Contrato | Creado el dia: |  |
|                          |                                    |        |                                                 |                  |           |                                                                  |                  |                         |                          |          |                                    |                                                                 |                                   |                |  |
| Iniciar<br>a<br>reportar | <u>Eliminar</u>                    | 200751 | CONTRATO<br>DE<br>PRESTACION<br>DE<br>SERVICIOS |                  | 900587343 | Nombre<br>no<br>disponible<br>SIIF<br>Nacion -<br>Habeas<br>Data | ı                |                         | 4.Selección<br>Abreviada | :        | \$81.904.600,00                    | \$0,00                                                          | luis.hincapie                     |                |  |
|                          |                                    |        |                                                 |                  |           |                                                                  |                  |                         |                          |          | Suma Contratos:<br>\$81.904.600,00 | Total Valores de Contrato por<br>Asociar a Consecutivos: \$0,00 |                                   |                |  |

El Sistema de Información PACCO permite agregar más de un contrato a un consecutivo, presionando

1. Seleccione un Contrato, cuantas veces el usuario lo considere necesario, hasta agotar el valor proyectado en la Programación. Sin embargo es importante aclarar que se debe siempre proyectar un consecutivo por contrato, esta opción puede usarse para aquellos casos donde se realizan las cesiones de contrato.

En este momento el Sistema de Información PACCO le asigna un Identificador "Id" al contrato con el fin de facilitar al usuario la identificación del mismo, para que en el momento de iniciar a ejecutar se minimice el error de reportar en un contrato diferente al asociado en el consecutivo. Es decir, se crea la asociación consecutivo-contrato.

#### 3.2.2.2 Cómo asociar productos

Una vez seleccionado el o los contratos se debe presionar el botón "Iniciar a reportar" para que el Sistema de Información PACCO muestre los productos que se habían registrado en la fase de programación y los rubros que financian la contratación, los cuales se observan en las Ventanas "Productos Contratados" y "Rubros que Financian la Contratación", respectivamente.

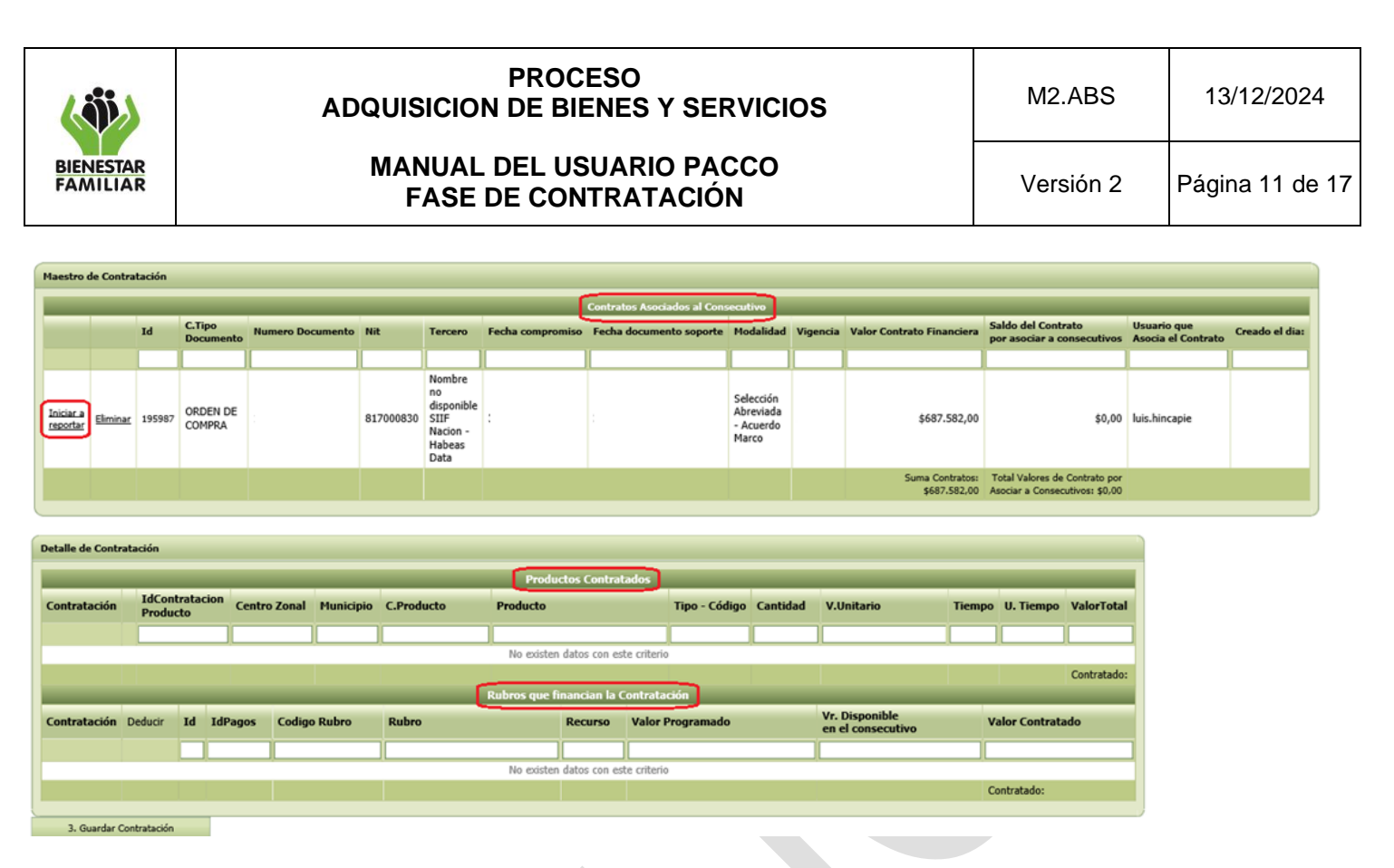

En la ventana "Productos Contratados", se observa:

- Id de contratación de los productos; Se crea cuando el usuario diligencia las casillas de los productos contratados, y le da clic en guardar creando una asociación producto-contrato.

- Centro Zonal; Unidad tecnico administrativa donde se prestan los servicios de atencion a los usuarios del ICBF

- Municipio; corresponden al segundo nivel de división administrativa en Colombia

- Código del producto; Es el que se encuentra parametrizado en el módulo de seven y no es editable.

- **Producto**; Corresponde al producto asociado por el usuario en la etapa de programación del consecutivo.

- **Tipo-Código**; Corresponde a la codificación homologada con el catálogo de productos de Colombia Compra Eficiente.

- Cantidad; Se registra la cantidad según el quedo estipulado en el contrato.

- V Unitario; Corresponde al valor unitario establecido en la contratación con el tercero.

- Tiempo; Se registra el tiempo de ejecución del contrato.

- **U.Tiempo**; El usuario debe registrar la unidad de tiempo desplegando la opción y escoger ya sea días o meses.

- Valor Total; Valor del bien o servicio calculado automaticamente por el Sistema.

Para iniciar el reporte del detalle de los productos contratados, se debe presionar el botón "Editar", en ese momento se habilitarán los campos donde se hace necesario reportar cantidades, valores unitarios, tiempo, unidad de tiempo. El valor total lo calcula el Sistema de Información PACCO en forma automática.

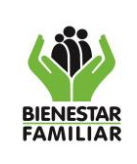

#### MANUAL DEL USUARIO PACCO FASE DE CONTRATACIÓN

Versión 2

Página 12 de 17

| Detalle de Cor        | vetalle de Contratación   |                            |                    |            |             |                                                                                  |               |          |              |        |           |                               |
|-----------------------|---------------------------|----------------------------|--------------------|------------|-------------|----------------------------------------------------------------------------------|---------------|----------|--------------|--------|-----------|-------------------------------|
|                       | Productos Contratados     |                            |                    |            |             |                                                                                  |               |          |              |        |           |                               |
| Contratació           | 1                         | IdContratacion<br>Producto | Centro Zonal       | Municipio  | C.Producto  | Producto                                                                         | Tipo - Código | Cantidad | V.Unitario   | Tiempo | U. Tiempo | ValorTotal                    |
|                       |                           |                            |                    |            |             |                                                                                  |               |          |              |        |           |                               |
| Editar Elimina        | <u>Calcular</u><br>tiempo | 286771                     | CZ Occidente       | Riosucio   | 15310190004 | TRAJES PARA MUJER<br>(VESTIDOS O FALDAS O<br>SARIS O KIMONOS PARA<br>PARA MUJER) | 1 - 53101904  | 2,000000 | \$182.081,90 | 1,0000 | Meses     | \$364.163,80                  |
| Editar Elimina        | Calcular<br>tiempo        | 286772                     | CZ Norte           | Salamina   | 15310190004 | TRAJES PARA MUJER<br>(VESTIDOS O FALDAS O<br>SARIS O KIMONOS PARA<br>PARA MUJER) | 1 - 53101904  | 1,000000 | \$182.081,90 | 1,0000 | Meses     | \$182.081,90                  |
| <u>Editar</u> Elimina | Calcular<br>tiempo        | 286773                     | CZ Sur Oriente     | Manzanares | 15310190004 | TRAJES PARA MUJER<br>(VESTIDOS O FALDAS O<br>SARIS O KIMONOS PARA<br>PARA MUJER) | 1 - 53101904  | 1,000000 | \$182.081,90 | 1,0000 | Meses     | \$182.081,90                  |
| Editar Elimina        | Calcular<br>tiempo        | 286774                     | Regional<br>Caldas | N/A        | 15310190004 | TRAJES PARA MUJER<br>(VESTIDOS O FALDAS O<br>SARIS O KIMONOS PARA<br>PARA MUJER) | 1 - 53101904  | 6,000000 | \$182.081,90 | 1,0000 | Meses     | \$1.092.491,40                |
|                       |                           |                            |                    |            |             |                                                                                  |               |          |              |        |           | Contratado:<br>\$1.820.819,00 |

El botón "Eliminar", en ésta ventana permite eliminar la información reportada en las casillas de cantidad, valor unitario y tiempo, desviculando la información producto-contrato del contrato.

Sin embargo no es posible eliminar el registro del producto debido a que esta información depende de la programación.

Es importante anotar que este registro esta directamente relacionado con la ejecución, es decir si existe ejecución reportada esta información no se podrá eliminar.

2.4. Por cada producto contratado que se registre en su totalidad hasta obtener en valor total, se habilita el botón "Guardar", el cual se debe presionar una vez el usuario está seguro que la información de ventana registrada es correcta

| Detalle de Contra | Detalle de Contratación          |                            |                     |           |             |                                          |               |           |             |        |           |                            |
|-------------------|----------------------------------|----------------------------|---------------------|-----------|-------------|------------------------------------------|---------------|-----------|-------------|--------|-----------|----------------------------|
|                   | Productos Contratados            |                            |                     |           |             |                                          |               |           |             |        |           |                            |
| Contratación      |                                  | IdContratacion<br>Producto | Centro Zonal        | Municipio | C.Producto  | Producto                                 | Tipo - Código | Cantidad  | V.Unitario  | Tiempo | U. Tiempo | ValorTotal                 |
|                   |                                  |                            |                     |           |             |                                          |               |           |             |        |           |                            |
| Guardar Cancelar  |                                  | 176972                     | Regional Vichada    | Cumaribo  | 11512150003 | ACEITE HIDRÁU                            | 1 - 15121504  | 10,000000 | 16000,00000 | 5,0000 | Meses 🗸   | 800000,000000              |
| Editar Eliminar   | Calcular<br>tiempo               | 176974                     | Regional<br>Vichada | Cumaribo  | 11512150001 | ACEITE MOTOR                             | 1 - 15121501  | 20,000000 | \$16.000,00 | 5,0000 | Meses     | \$1.600.000,00             |
| Editar Eliminar   | <u>Calcular</u><br><u>tiempo</u> | 176982                     | Regional<br>Vichada | Cumaribo  | 11510150002 | GASOLINA                                 | 1 - 15101506  | 10,000000 | \$10.000,00 | 5,0000 | Meses     | \$500.000,00               |
| Editar Eliminar   | Calcular<br>tiempo               | 176981                     | Regional<br>Vichada | Cumaribo  | 11510150001 | COMBUSTIBLE<br>DIÉSEL (ACPM)             | 1 - 15101505  | 50,000000 | \$9.000,00  | 5,0000 | Meses     | \$2.250.000,00             |
| Editar Eliminar   | Calcular<br>tiempo               | 176979                     | Regional<br>Vichada | Cumaribo  | 11512150004 | ACEITE DE<br>TRANSFORMADOR<br>O AISLADOR | 1 - 15121505  | 10,000000 | \$17.000,00 | 5,0000 | Meses     | \$850.000,00               |
|                   |                                  |                            |                     |           |             |                                          |               |           |             |        |           | Contratado: \$6.000.000,00 |

Si los datos son incorrectos, el Sistema de Información PACCO permite su eliminación, mediante la opción "Cancelar" una vez se presione, el sistema hará los cálculos e informará si hay alguna inconsistencia en la ventana digitada.

La ventana de código de producto, producto y tipo-codigo NO son editables y vienen de la ventana registrada en programación.

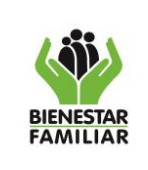

Cantidad:

Unidad de tiempo:

Aceptar

~

Cancelar

# PROCESO ADQUISICION DE BIENES Y SERVICIOS

#### MANUAL DEL USUARIO PACCO FASE DE CONTRATACIÓN

En este punto el sistema validará que en la información digitada de productos contratados se realice acorde a los productos programados, teniendo en cuenta que para el caso de Servicios multiplica los campos de cantidad \* valor unitario \* tiempo y para el caso de Productos multiplique los campos de cantidad \* valor.

El Sistema de Información PACCO realiza una validación de saldos, con el fin de controlar: los recursos asignados al rubro, el valor total del contrato y los recursos programados para el consecutivo, permitiendo continuar con el registro de la información siempre y cuando No supere el valor proyectado en programación (sólo puede exceder el 0.0025%).

Para aquellos casos donde sea necesario calcular el tiempo, cuando se proyecta un servicio con fracción de días dentro del tiempo total, el usuario puede utilizar el botón "Calcular tiempo" para llegar al valor total exacto.

| Detalle de Contratación                                                                                 |                                  |                            |                     |           |             |                                          |               |           |             |        |           |                            |
|----------------------------------------------------------------------------------------------------|----------------------------------|----------------------------|---------------------|-----------|-------------|------------------------------------------|---------------|-----------|-------------|--------|-----------|----------------------------|
|                                                                                                    |                                  |                            |                     |           |             | Productos Contrata                       | ados          |           |             |        |           |                            |
| Contratación                                                                                            |                                  | IdContratacion<br>Producto | Centro Zonal        | Municipio | C.Producto  | Producto                                 | Tipo - Código | Cantidad  | V.Unitario  | Tiempo | U. Tiempo | ValorTotal                 |
|                                                                                                    |                                  |                            |                     |           |             |                                          |               |           |             |        |           |                            |
| Editar Eliminar                                                                                         | <u>Calcular</u><br><u>tiempo</u> | 176972                     | Regional<br>Vichada | Cumaribo  | 11512150003 | ACEITE HIDRÁULICO                        | 1 - 15121504  | 10,000000 | \$16.000,00 | 5,0000 | Meses     | \$800.000,00               |
| Editar Eliminar                                                                                         | <u>Calcular</u><br>tiempo        | 176974                     | Regional<br>Vichada | Cumaribo  | 11512150001 | ACEITE MOTOR                             | 1 - 15121501  | 20,000000 | \$16.000,00 | 5,0000 | Meses     | \$1.600.000,00             |
| Editar Eliminar                                                                                         | <u>Calcular</u><br>tiempo        | 176982                     | Regional<br>Vichada | Cumaribo  | 11510150002 | GASOLINA                                 | 1 - 15101506  | 10,000000 | \$10.000,00 | 5,0000 | Meses     | \$500.000,00               |
| Editar Eliminar                                                                                         | <u>Calcular</u><br>tiempo        | 176981                     | Regional<br>Vichada | Cumaribo  | 11510150001 | COMBUSTIBLE DIÉSEL<br>(ACPM)             | 1 - 15101505  | 50,000000 | \$9.000,00  | 5,0000 | Meses     | \$2.250.000,00             |
| Editar Eliminar                                                                                         | <u>Calcular</u><br>tiempo        | 176979                     | Regional<br>Vichada | Cumaribo  | 11512150004 | ACEITE DE<br>TRANSFORMADOR O<br>AISLADOR | 1 - 15121505  | 10,000000 | \$17.000,00 | 5,0000 | Meses     | \$850.000,00               |
|                                                                                                    |                                  |                            |                     |           |             |                                          |               |           |             |        |           | Contratado: \$6.000.000,00 |
|                                                                                                    |                                  | (                          |                     |           |             |                                          |               |           |             |        |           |                            |
| .:: CALCULAE                                                                                            | OORA PA                          | .CCO ::.                   |                     |           | ×           |                                          |               |           |             |        |           |                            |
| Introduduzca el valor total, el valor unitario y la cantidad para<br>calcular el tiempo<br>Valor Total: |                                  |                            |                     |           |             |                                          |               |           |             |        |           |                            |

Al verificar que se tiene la información correctar oprimir "Aceptar". El tiempo calculado se carga en los "Productos contratados" en la ventana de Detalle de contratación.

Esto evita que el usuario realice cálculos de ensayo y error con decimales para obtener el valor total del producto.

Por otro lado el Sistema de Información PACCO hace una validacion en la celda tiempo, teniendo en cuenta que la información digitada este acorde a la fecha del RP del contrato, si el usuario digita un tiempo mayor, el Sistema de Información PACCO emite un mensaje emergente indicando que no se puede superar la fechas de contratación.

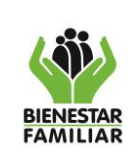

### 3.2.2.3 Cómo asociar Rubros que financian la contratación

- Id; Se crea una vez el usuario registra la información del valor contratado (sumatoria de los productos) en el rubro que financia esa contratación.

- Id Pagos; Este identificador se genera en el Sistema de Información PACCO cuando el usuario realizó el plan de pagos en el módulo de programación del consecutivo en ejercicio.

- Código Rubro; Es la identificación numérica de los rubro presupuestales que tiene el ICBF en la estructura financiera, definida por la dirección de planeación.

- **Rubro**; Corresponde al identificador donde se encuentran los recursos que financian el contrato, esta información no es editable.

- Recurso; Corresponde a la fuente de financiación de un rubro.

- Valor Programado; Corresponde al valor que se le asignó al consecutivo por el usuario en la etapa de programación.

- Valor disponible en el consecutivo; Refleja el valor disponible del rubro para ese consecutivo.

- Valor Contratado; corresponde al valor registrado por el usuario con perfil coordinadorPC de la sumatoria de los productos.

Es decir, en la ventana de Rubros que financian la contratación, se visualizan aquellos rubros asociados en la fase de programación del consecutivo en ejercicio.

Cuando un rubro no se visualiza, es a consecuencia de alguna de las siguinetes situaciones:

- El recurso del registro presupuestal en el SIIF, es diferente, al recurso con el que se realizó la programación en PACCO.
- El rubro que financia la contratación, se encuentra deshabilitado en el sistema.

El usuario para iniciar a reportar la información en ésta ventana debe dar click en el botón Editar.

|                 | Rubros que financian la Contratación |        |         |                    |                                |         |                  |                                     |                          |  |  |
|-----------------|--------------------------------------|--------|---------|--------------------|--------------------------------|---------|------------------|-------------------------------------|--------------------------|--|--|
| Contratación    | Deducir                              | Id     | IdPagos | Codigo Rubro       | Rubro                          | Recurso | Valor Programado | Vr. Disponible<br>en el consecutivo | Valor Contratado         |  |  |
|                 |                                      |        |         |                    |                                |         |                  |                                     |                          |  |  |
| Editar Eliminar | <u>Deducir</u>                       | 176223 | 124917  | C-320-1504-7-0-103 | VULNERABILIDAD O ADOPTABILIDAD | 16      | \$275.937,00     | \$0,00                              | \$275.937,00             |  |  |
|                 |                                      |        |         |                    |                                |         |                  |                                     | Contratado: \$275.937,00 |  |  |
|                 |                                      |        |         |                    |                                |         |                  |                                     |                          |  |  |
| 3. Guardar C    | 3. Guardar Contratación              |        |         |                    |                                |         |                  |                                     |                          |  |  |

Una vez digitada la la información en la celda "Valor contratado", el usuario debe verificar que es la correcta, es decir, debe ser igual al valor total de la ventana de productos contratados, de ser así, presionar el botón "Guardar", pero si el usuario observa errores en la información digitada, debe dar Click en la opción "Cancelar"

|                       | PROCESO<br>ADQUISICION DE BIENES Y SERVICIOS     | M2.ABS    | 13/12/2024      |
|-----------------------|--------------------------------------------------|-----------|-----------------|
| BIENESTAR<br>FAMILIAR | MANUAL DEL USUARIO PACCO<br>FASE DE CONTRATACIÓN | Versión 2 | Página 15 de 17 |

| Contratación       | Deducir               | Id       | IdPagos | Codigo Rub      | ro          | Rubro                                               |             |             | Valor Programa       |                 |          | ialdo del Rubro     | Valor Contratad    |
|--------------------|-----------------------|----------|---------|-----------------|-------------|-----------------------------------------------------|-------------|-------------|----------------------|-----------------|----------|---------------------|--------------------|
|                    |                       |          |         |                 |             |                                                     |             |             |                      |                 |          |                     |                    |
| Guardar Cancelar   |                       | 23887    | 23887   | C-320-1504-7-   | -0-112      | SOPORTE A LA GESTION DEL PROYECTO -                 | APOYO       | EN CONTRAT/ | ACIÓN DE SERVICIOS   | 67140000.000000 |          | 7140000,000000      | 75401150,00000000  |
|                    |                       |          |         |                 |             |                                                     |             |             |                      |                 |          |                     | Contratado: \$ 0.0 |
| D.1.1.1.1.0.1.1.1  |                       |          |         |                 |             |                                                     |             |             |                      |                 |          |                     |                    |
| Detalle de Contrat | ación                 |          |         |                 |             |                                                     |             |             |                      |                 |          |                     |                    |
|                    | Productos Contratados |          |         |                 |             |                                                     |             |             |                      |                 |          |                     |                    |
| Contratación       | IdCon                 | tratacio |         | C.D. June David |             | _                                                   | Cuba        | Consided    | Milleitenia          | T               |          | a MalawTata         |                    |
| Contratación       | Produ                 | cto      | C.PPo   | JUCTO           | Produc      | .0                                                  | Cubs        | Cantidad    | v.onitario           | Trempo 0. Tremp |          | o valoriota         |                    |
|                    |                       |          |         |                 |             |                                                     |             |             |                      |                 |          |                     |                    |
| Editar Eliminar    | 22047                 |          | 404024  | 000005          | SERVICIO DE | AROYO A LA GESTION CON EL RECURSO HUMANO DEL ICEP   | 2.52.5      | 1,000000    | \$ 3.555.560,00      | 11,9000         | Mes      | es \$ 42.311.160,00 |                    |
|                    |                       |          |         |                 |             |                                                     |             |             |                      |                 |          | Contratado          | \$ 42.311.160,00   |
|                    |                       |          |         |                 |             | Rubros que financian                                | la Cont     | ratación    |                      |                 |          |                     |                    |
| Contratación       | Deducir               | Id       | IdPage  | s Codigo        | Rubro       | Rubro                                               | _           | _           | Valor Programado     | Saldo d         | el Rubro | Valor Contr         | atado              |
|                    |                       |          |         |                 |             |                                                     |             |             | _                    |                 |          | 1                   |                    |
| Editar Eliminar    | Deducir               | 18152    | 31599   | C-221-30        | 0-1-0-103   | SOPORTE A LA GESTION DEL PROVECTO - APOYO EN CONTRA | TACIÓN DE S | 58.V1C105   | \$ 42,311,164,0      |                 | \$ 4.00  |                     | \$ 42,311,160,00   |
|                    |                       |          | 22377   | 0111-50         | 0 1 0-100   |                                                     |             |             | <i>2</i> /2/311104/0 |                 | ÷ 4/00   | Contratada          | ¢ 42 211 160 00    |
|                    |                       |          |         |                 |             | Contratado: \$ 42.311.160,00                        |             |             |                      |                 |          |                     |                    |
|                    |                       |          |         |                 |             |                                                     |             |             |                      |                 |          |                     |                    |

Presionar el botón "Guardar Contratación". Con esta instrucción el sistema valida:

- Que que la suma reportada en las ventanas de "contratación-productos" sea igual a la suma de la ventana "contratación-rubros".
- Que el valor reportado de contratación en PACCO, sea menor o igual al valor del contrato en financiera.

Si lo anterior es consistente, el Sistema de Información PACCO mostrará el siguiente mensaje:

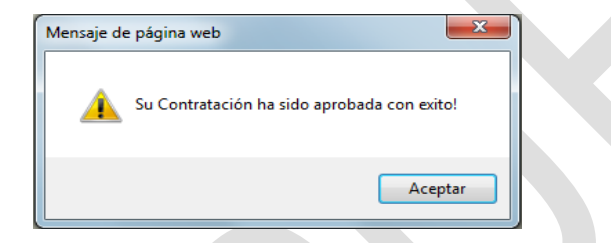

En el caso que la contratación no sea consistente, es decir que los valores registrados no están acorde a los valores del contrato, que la suma de la ventana productos contratados y el valor contratado registrado en los rubros que financian la contratación no son iguales, aparecerá un cuadro con las inconsistencias encontradas, de la siguiente forma:

| Lista de Inconsistencias                                 |  |  |  |  |  |  |  |
|----------------------------------------------------------|--|--|--|--|--|--|--|
| El Contrato 964 aún no es Consistente, Por favor Revisar |  |  |  |  |  |  |  |

Si el usuario visualiza el anterior mensaje debe corregir la incosistencia hasta que sea correcta la ventana.

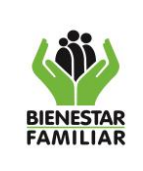

# 3.2.2.3.1. Aplicación de la opción "Deducir"

El concepto de deducción en el contexto o lenguaje del sistema de información PACCO, se refiere a la disminución que se aplicó a un contrato afectando los recursos en los rubros que lo financian, con el fin de liberar recursos no ejecutados y nuevamente ser programados por el usuario en un nuevo contrato y/o consecutivo. Esta funcionalidad permite liberar recursos sin necesidad de modificar el consecutivo en la programación.

Estas situaciones se dan una vez sean realizadas las preliquidaciones de los contratos, donde se cambia el valor del contrato más no las obligaciones pactadas en terminos del tiempo o cantidades de bienes o servicios a entregar.

El botón se utiliza en el sstema una vez se haya modificado el contrato desde financiera, generando un nuevo registro presupuestal disminuyendo el valor del contrato.

El sistema puede hacer deducciones a la contratación reportada, para realizar este proceso se debe presionar el botón "Deducir", que se encuentra en la ventana de los Rubros que Financian la contratación.

|                        | Rubros que financian la Contratación |        |         |                    |                                |         |                  |                                     |                          |  |  |
|------------------------|--------------------------------------|--------|---------|--------------------|--------------------------------|---------|------------------|-------------------------------------|--------------------------|--|--|
| Contratación           | Deducir                              | Id     | IdPagos | Codigo Rubro       | Rubro                          | Recurso | Valor Programado | Vr. Disponible<br>en el consecutivo | Valor Contratado         |  |  |
|                        |                                      |        |         |                    |                                |         |                  |                                     |                          |  |  |
| <u>Editar Eliminar</u> | Deducir                              | 176223 | 124917  | C-320-1504-7-0-103 | VULNERABILIDAD O ADOPTABILIDAD | 16      | \$275.937,00     | \$0,00                              | \$275.937,00             |  |  |
|                        |                                      |        |         |                    |                                |         |                  |                                     | Contratado: \$275.937,00 |  |  |

Aparecerá una ventana emergente solicitando al usuario digitar el valor que desea disminuir al contrato, y el detalle del mes en donde se realiza la disminucion en el Plan de pagos como se observa en la siguiente grafica:

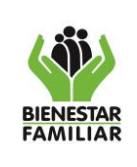

M2.ABS

13/12/2024

#### MANUAL DEL USUARIO PACCO FASE DE CONTRATACIÓN

Versión 2 Página

Página 17 de 17

| Valor a disminui<br>del contrato | 0,00000                      |                 |  |
|----------------------------------|------------------------------|-----------------|--|
| Detalle de la dis                | minución en el plan de pagos |                 |  |
| Mes                              | Valor Programado             | Valor a deducir |  |
| Enero                            | \$0,00                       | 0,00000         |  |
| Febrero                          | \$0,00                       | 0,00000         |  |
| Marzo                            | \$0,00                       | 0,00000         |  |
| Abril                            | \$0,00                       | 0,00000         |  |
| Mayo                             | \$0,00                       | 0,00000         |  |
| Junio                            | \$0,00                       | 0,00000         |  |
| Julio                            | \$0,00                       | 0,00000         |  |
| Agosto                           | \$0,00                       | 0,00000         |  |
| Septiembre                       | \$275.937,00                 | 0,00000         |  |
| Octubre                          | \$0,00                       | 0,00000         |  |
| Noviembre                        | \$0,00                       | 0,00000         |  |
| Diciembre                        | \$0,00                       | 0,00000         |  |

Aceptar Cancelar

Una vez realizada la deducción, el sistema realiza la validación de valores entre los rubros que financian la contratación y el valor del contrato, ya que esta afectación (deducción) es de carácter presupuestal, visualizando en el sistema una nueva fila con el valor deducido con el fin de mantener la trazabilidad de lo que ha pasado en el contrato.

# 4. CONTROL DE CAMBIOS

| Fecha      | Versión                 | Descripción del Cambio                                                                                                    |
|------------|-------------------------|----------------------------------------------------------------------------------------------------|
| 12/10/2016 | Versión 1 – M2.ABS      | <ul> <li>Se actualiza el documento con el formato actualizado.</li> <li>Se actualizan pantallazos e imágenes del Sistema de Información<br/>PACCO.</li> </ul>                                                    |
| 19/11/2015 | Versión 2 – MO5.MPA1.P4 | <ul> <li>Cambio de formato para el Manual</li> <li>Se modifica el nombre del manual</li> <li>Se modifica el texto del objeto – Numeral 1</li> <li>Se modifica el texto de la introducción – Numeral 3</li> </ul> |